# GO by Spark - How to assign multiple templates for a sailing at once?

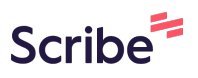

A template provides the ability to copy a specific Daily Program that could include Print Program, Venue Hours, and Events in order to strategically assign it to future dates.

| <ol> <li>Navigate to your C</li> <li>Click this button.</li> </ol> | 50 Software U     | JRL and open the | e Itinerar | y Page   |    |
|--------------------------------------------------------------------|-------------------|------------------|------------|----------|----|
| < Load Days >                                                      |                   | 2/5/2024         | 7          | Nassau   | 0' |
| Change to Edit Mode                                                |                   | 2/6/2024         | 8          | Miami    | 0  |
|                                                                    | 5<br>Night        | 2/6/2024         | 1          | Miami    |    |
|                                                                    | East<br>Caribbean | 2/7/2024         | 2          | At Sea   | -  |
|                                                                    | 81                | 2/8/2024         | 3          | San Juan | 1  |
|                                                                    |                   | 2/9/2024         | 4          | At Sea   |    |
|                                                                    |                   | 2/10/2024        | 5          | Nassau   | 1  |
|                                                                    |                   | 2/11/2024        | 6          | Miami    | 0  |
|                                                                    | 7<br>Night        | 2/11/2024        | 1          | Miami    |    |
|                                                                    | West<br>Caribbean | 2/12/2024        | 2          | At Sea   |    |
|                                                                    |                   |                  |            |          |    |

#### **3** Click "Template Summary" to view all templates that are assigned to the sailing.

| Change to Edit Mode |                   | 2/6/2024  | 8 | Miami     | 0' |
|---------------------|-------------------|-----------|---|-----------|----|
|                     | 5<br>Night        | 2/6/2024  | 1 | Miami     |    |
|                     | East<br>Caribbean | 2/7/2024  | 2 | At Sea    |    |
|                     | 81                | 2/8/2024  | 3 | San Juan  | 1  |
|                     | Template Sur      | 2/9/2024  | 4 | At Sea    |    |
|                     | Export Sailing    | .024      | 5 | Nassau    | 1  |
|                     |                   | 2/11/2024 | 6 | Miami     | 0  |
|                     | 7<br>Night        | 2/11/2024 | 1 | Miami     | -  |
|                     | West<br>Caribbean | 2/12/2024 | 2 | At Sea    |    |
|                     | 81                | 2/13/2024 | 3 | Ocho Ríos | O' |

4 In this example, no templates have been assigned to the sailing. Click "Bulk Link Template Fragments" to assign templates to the sailing.

| <b>(</b>            | ltinerary                  | Т         | emplates | Se      | 5 Night Eas<br>Templa | st Caribbean 81<br>te Summary |            |               | ×  |
|---------------------|----------------------------|-----------|----------|---------|-----------------------|-------------------------------|------------|---------------|----|
| The Avenir 🐱        | SAILING                    | DATE      | DAY      | LOCATI  | DAY                   | EVENTS                        | VENUE DATA | PRINT PROGRAM |    |
| 01/29/2024          |                            | 2/4/2024  | 6        | At Sea  | 1 ~                   | Not linked                    | Not linked | Not linked    |    |
| < Load Days >       |                            | 2/5/2024  | 7        | Nassau  | 2 🗸                   | Not linked                    | Not linked | Not linked    |    |
| Change to Edit Mode |                            | 2/6/2024  | 8        | Miami   | 3 🗸                   | Not linked                    | Not linked | Not linked    |    |
|                     | 5<br>Night                 | 2/6/2024  | 1        | Miami   | 4 🗸                   | Not linked                    | Not linked | Not linked    |    |
|                     | East<br>Caribbean          | 2/7/2024  | 2        | At Sea  | <u>5</u> ~            | Not linked                    | Not linked | Not linked    | •• |
|                     | 81                         | 2/8/2024  | 3        | San Jua | <u>6</u> ~            | Not linked                    | Not linked | Not linked    |    |
|                     |                            | 2/9/2024  | 4        | At Sea  | *Bulk operation       | may take a long time (up to a | minute).   |               |    |
|                     |                            | 2/10/2024 | 5        | Nassau  | Bulk Link Ter         | nplate Fragments              |            |               |    |
|                     |                            | 2/11/2024 | 6        | Miami   |                       |                               |            |               |    |
|                     | 7                          | 2/11/2024 | 1        | Miami   |                       |                               |            |               |    |
|                     | Night<br>West<br>Caribbean | 2/12/2024 | 2        | At Sea  |                       |                               |            |               |    |
|                     | 81                         | 2/13/2024 | 3        | Ocho Ri |                       |                               |            |               |    |
|                     | =                          | 2/14/2024 | 4        | George  |                       |                               |            |               |    |
|                     |                            | 2/15/2024 | 5        | Cozume  |                       |                               |            |               |    |
|                     |                            | 2/16/2024 | 6        | At Sea  |                       |                               |            |               |    |
|                     |                            | 2/17/2024 | 7        | Nassau  |                       |                               |            |               |    |

Made with Scribe - https://scribehow.com

5

All templates available from the template library will populate. Please use the "Search" functionality or the filters to find the templates you would like to assign to the sailing.

|                   |                 | 1        |         | Search by | template name              |                |       |
|-------------------|-----------------|----------|---------|-----------|----------------------------|----------------|-------|
| ltinerary         | Te              | emplates | Sei     |           |                            | ✓ Show Filters | •     |
| SAILING           | DATE            | DAY      | LOCATI  |           | NAME                       | ТҮРЕ           | STATS |
|                   | 2/4/2024        | 6        | At Sea  |           | Day 1 7 Night W.Caribbean  | PORT           | E: 0  |
|                   | 2/5/2024        | 7        | Nassau  |           | New Dec Test               | PORT           | E: 34 |
|                   | 2/6/2024        | 8        | Miami   |           | NEW December 18            | PORT           | E: 34 |
| light             | 2/6/2024        | 1        | Miami   | A         | Core Day 1Programming      | PORT           | E: 33 |
| ast<br>aribbean   | 2/7/2024        | 2        | At Sea  |           | Sea Day Caribbean Template | SEA            | E: 23 |
| 1                 | 2/8/2024        | 3        | San Jua |           | NEW CREATE TEMPLATE        | PORT           | E: 34 |
| _                 | 2/9/2024        | 4        | At Sea  |           | test 1                     | PORT           | E: 7  |
|                   | 2/10/2024       | 5        | Nassau  |           | Copy of test               | PORT           | E: 3  |
|                   | 2/11/2024       | 6        | Miami   |           | test                       | PORT           | E: 3  |
|                   | 2/11/2024       | 1        | Miami   |           | Boarding Day 1 Template    | PORT           | E: 18 |
| Vest<br>Taribbean | 2/12/2024       | 2        | At Sea  |           | Soo Day Tamplate 2         |                |       |
| 81                | - // - // - · · | 2        | 0 L 0   |           | Sea Day Template 2         | SEA            |       |

## You can select multiple templates at once with this feature. Template data can be copied by:

- Event data (Daily Activities);
- Venue data (Hours of Operations);
- and/or Print Program data (Print Program Layout).

|                   |           | Implaces |         |                            | ✓ Show Filters | ~ |
|-------------------|-----------|----------|---------|----------------------------|----------------|---|
| SAILING           | DATE      | DAY      | LOCATI  | NAME                       | ТҮРЕ           |   |
|                   | 2/4/2024  | 6        | At Sea  | Day 1 7 Night W.Caribbean  | PORT           |   |
|                   | 2/5/2024  | 7        | Nassau  | New Dec Test               | PORT           |   |
|                   | 2/6/2024  | 8        | Miami   | NEW December 18            | PORT           |   |
| 5<br>Night        | 2/6/2024  | 1        | Miami   | Core Day 1Programming      | PORT           |   |
| East<br>Caribbean | 2/7/2024  | 2        | At Sea  | Sea Day Caribbean Template | SEA            | 1 |
| 81                | 2/8/2024  | 3        | San Jua | NEW CREATE TEMPLATE        | PORT           | 1 |
|                   | 2/9/2024  | 4        | At Sea  | test 1                     | PORT           |   |
|                   | 2/10/2024 | 5        | Nassau  | Copy of test               | PORT           |   |
|                   | 2/11/2024 | 6        | Miami   | test                       | PORT           |   |
|                   | 2/11/2024 | 1        | Miami   |                            |                |   |

7 After selecting the templates, click "Next: Map Fragments to Day(s)"

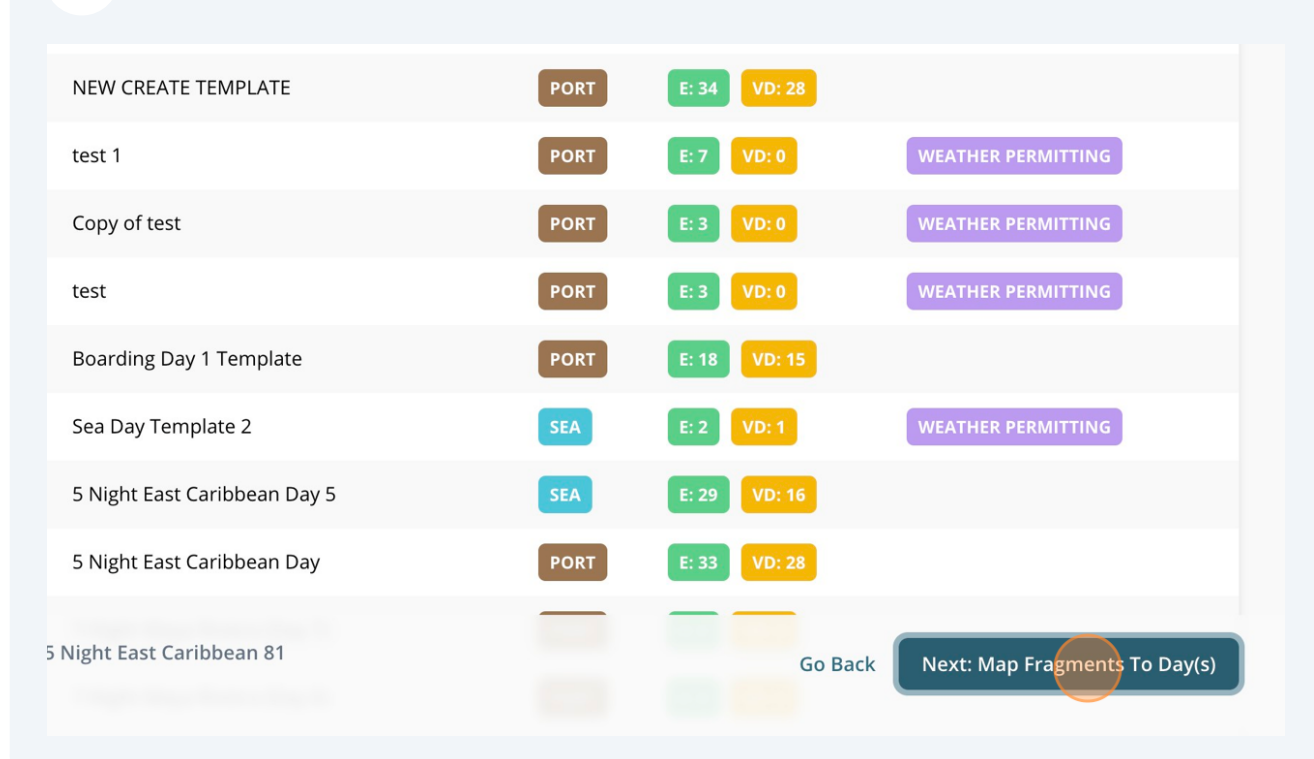

8

In order to make the process faster, you can use the Quick Actions options to populate the templates in the right order.

| Ter      | nplates | Set     |
|----------|---------|---------|
| DATE     | DAY     | LOCATI  |
| 2/4/2024 | 6       | At Sea  |
| 2/5/2024 | 7       | Nassau  |
| 2/6/2024 | 8       | Miami   |
| 2/6/2024 | 1       | Miami   |
| 2/7/2024 | 2       | At Sea  |
| 2/8/2024 | 3       | San Jua |
| 2/9/2024 | 4       | At Sea  |

| Bulk Link T<br>2. Map | emplate Fragr<br>Fragment | <sup>nents</sup><br>s To Day(s) |       |
|-----------------------|---------------------------|---------------------------------|-------|
| Quick Actions         | 🗲 Venue Data              | 🗲 Print Program                 |       |
| Miami - 5 Nig         | ght East Caribbea         | an 81 (Day 1, 2/6/2             | 2024) |
|                       | FRAGMENT                  | TEMPL                           | ATE   |

| FRAGMENT      | TEMPLATE         |
|---------------|------------------|
| Events        | Sea Day Caribbea |
| Venue Data    | Sea Day Caribbea |
| Print Program | Sea Day Caribbea |
|               |                  |

Made with Scribe - https://scribehow.com

If you click "Check all" for Events data, the first template you selected in the previous page will automatically be applied for the sailing.

| Те       | mplates | Set     | Bulk Link Tem<br>2. Map Fra | plate Fragme<br>agments | <sup>nts</sup><br>To Day(s) |
|----------|---------|---------|-----------------------------|-------------------------|-----------------------------|
| DATE     | DAY     | LOCATI  | Quick Actions               | Venue Data              | Print Program               |
| 2/4/2024 | 6       | At Sea  | Charles                     |                         |                             |
| 2/5/2024 | 7       | Nassau  | Uncheck all                 | Caribbean               | 81 (Day 1, 2/6/2024)        |
| 2/6/2024 | 8       | Miami   | Set all to first            | MENT                    | TEMPLATE                    |
| 2/6/2024 | 1       | Miami   | Set all to last             | 5                       | Sea Day Caribbean           |
| 2/7/2024 | 2       | At Sea  | Increment all by on         | e<br>Data               | Sea Day Caribbean           |
| 2/8/2024 | 3       | San Jua | Р                           | rint Program            | Sea Day Caribbean           |
| 2/9/2024 | 4       | At Sea  |                             |                         |                             |

**10** If you click "Alternate all" for Venue data, the templates you selected in the previous page will be organized by the order they were clicked.

This is the most common option used by our GO users.

| DAY | LOCATI  |                                |                                     |
|-----|---------|--------------------------------|-------------------------------------|
|     |         | 🗲 Events 🛛 🗲 Venue Data        | 🗲 Print Program                     |
| 6   | At Sea  | oneneekai                      |                                     |
| 7   | Nassau  | Miami - 5 Nig Set all to first | 1 (Day 1, 2/6/2024)                 |
| 8   | Miami   | Set all to last                | TEMPLATE                            |
|     |         | Increment all b                | y one                               |
| 1   | Miami   | Decrement all                  | by one Sea Day Caribbean Template 💙 |
| 2   | At Sea  | Alternate all                  | Sea Day Caribbean Template 💉        |
| 3   | San Jua | Print Program                  | Sea Day Caribbean Template 💉        |
| 4   | At Sea  |                                |                                     |
| 5   | Nassau  | At Sea - 5 Night East Carib    | bean 81 (Day 2, 2/7/2024)           |
|     |         |                                |                                     |
| 6   | Miami   | FRAGMENT                       | TEMPLATE                            |
| 1   | Miami   | Fvents                         | Sea Day Caribbean Template 🗸 🗸      |

**11** If you click "Set all to last" for Print Program data, the last template that you selected on the previous page will automatically be applied for the sailing.

| Set              | Bulk Link Te<br>2. Map F | emplate Fragm<br>Fragments | ents<br>To Day   | /(S)      |                      |   |
|------------------|--------------------------|----------------------------|------------------|-----------|----------------------|---|
| LOCATI<br>At Sea | Quick Actions            | 🗲 Venue Data               | Print Program    | ram       |                      |   |
| Nassau           | Miami - 5 Nig            | ht East Caribbea           | Set all to first |           | :4)                  |   |
| Miami            |                          | FRAGMENT                   | Set all to last  | by one    |                      |   |
| Miami            |                          | Events                     | Decrement all    | by one    | Caribbean Template   | ~ |
| At Sea           |                          | Venue Data                 | Alternate all    |           | Caribbean Template   | ~ |
| San Jua          |                          | Print Program              |                  | Sea Day   | y Caribbean Template | ~ |
| At Sea           |                          |                            | 04 (5 2          | 2 17 12 0 |                      |   |

Tip! You are able to go through the sailing and change the templates using the dropdown feature. Remember, if the template "Fragment" is not "checked", the template will not be updated.

i

## 12 When you have finalized selecting all the template and ensuring the information is correct, click on "Finish: Bulk Link Template Fragments".

| At Sea   At Sea   Sea Day Caribbean Template     Venue Data   Sea Day Caribbean Template     Venue Data   Venue Data   Print Program   Core Day 1Programming     Miami   Miami   Miami   Venue Data   Sea Day Caribbean Template     Miami   Venue Data   Core Day 1Programming     Miami   Venue Data   Venue Data   Sea Day Caribbean Template     Venue Data   Venue Data   Venue Data   Venue Data   Venue Data   Venue Data   Venue Data   Venue Data   Venue Data   Venue Data   Venue Data   Core Day 1Programming     Not linked   Venue Data   Venue Data   Core Day 1Programming     Not linked   Venue Data   Core Day 1Programming     Not linked   Venue Data   Core Day 1Programming     Not linked   Venue Data   Core Day 1Programming     Not linked   Venue Data   Core Day 1Programming     Not linked                                                                                                    | Miami                                        | FRAGMENT                                                                     | TEMPLATE                                                                                                    | UNLINKS                                           |
|----------------------------------------------------------------------------------------------------|----------------------------------------------|------------------------------------------------------------------------------|----------------------------------------------------------------------------------------------------|---------------------------------------------------|
| San Jua Image: Sea Day Caribbean Template in the sea Day Caribbean Template in the sea Day Caribbean Template in the sea Day Caribbean Template in the sea Day Caribbean St (Day 1Programming in the sea Day Caribbean St (Day 5 / 21/1/2024)   Mamini At Sea Day Caribbean St (Day 5 / 21/1/2024)   Miamini At Sea Day Caribbean St (Day 5 / 21/1/2024)   Image: Sea Day Caribbean St (Day 6 / 21/1/2024)   Image: Sea Day Caribbean Template in the sea Day Caribbean Template in the sea Day Caribbean Te                                                                                                    | At Sea                                       | Events                                                                       | Sea Day Caribbean Template 💙                                                                                           | Not linked                                        |
| Image: Sease of the sease of the sease of the                                                                                                    | an Jua                                       | Venue Data                                                                   | Sea Day Caribbean Template 💙                                                                                           | Not linked                                        |
| Aasaau<br>iami<br>iami<br>iami<br>iami<br>isea<br>cho Ri<br>eorge<br>zzuma<br>zzuma<br>Templates Selected: 2:<br>Miami - 5 Night East Caribbean 81 (Day 6, 2/11/2024)<br><b>Maine Caribbean 81 (Day 6, 2/11/2024)</b><br><b>Maine Caribbean 81 (Day 6, 2/11/2024)</b><br><b>Maine Caribbean 81 (Day 6, 2/11/2024)</b><br><b>Maine Caribbean 81 (Day 6, 2/11/2024)</b><br><b>Maine Caribbean 81 (Day 6, 2/11/2024)</b><br><b>Maine Caribbean 81 (Day 6, 2/11/2024)</b><br><b>Maine Caribbean 81 (Day 6, 2/11/2024)</b><br><b>Maine Caribbean 12 (Core Day 1Programming ~ Not linked</b><br><b>Maine Caribbean 12 (Core Day 1Programming ~ Not linked)</b><br><b>Maine Caribbean 12 (Core Day 1Programming ~ Not linked)</b><br><b>Maine Caribbean 12 (Core Day 1Program 12 (Cor</b> | Sea                                          | Print Program                                                                | Core Day 1Programming 🔷                                                                                                | Not linked                                        |
| At Sea     Image: Sea Day Caribbean Template in template in temp                                                                                                    | Miami Miami - 5                              | Night East Caribbean 81<br>FRAGMENT                                          | (Day 6, 2/11/2024)<br>TEMPLATE                                                                                         | UNLINKS                                           |
| Image: Concerning of the second second se                                                                                                    | Miami<br>Miami                               | Night East Caribbean 81                                                      | (Day 6, 2/11/2024)<br>TEMPLATE                                                                                         | UNLINKS                                           |
| George     Image: Print Program     Core Day 1Programming     Not linked       cozume     Templates Selected: 2     Go Back     Finish: Bulk Link Template Fragment                                                                                                    | Miami<br>Miami<br>Miami<br>At Sea            | Night East Caribbean 81<br>FRAGMENT<br>Events                                | (Day 6, 2/11/2024)<br>TEMPLATE<br>Sea Day Caribbean Template V                                                         | <b>UNLINKS</b><br>Not linked                      |
| Templates Selected: 2 Go Back Finish: Bulk Link Template Fragment                                                                                                    | Miami<br>Miami<br>Miami<br>At Sea<br>Ocho Ri | Night East Caribbean 81 FRAGMENT Events Venue Data                           | (Day 6, 2/11/2024) TEMPLATE Sea Day Caribbean Template  Core Day 1Programming                                          | UNLINKS<br>Not linked<br>Not linked               |
|                                                                                                    | Miami<br>Miami<br>At Sea<br>George           | Night East Caribbean 81<br>FRAGMENT<br>Events<br>Venue Data<br>Print Program | I (Day 6, 2/11/2024)<br>TEMPLATE<br>Sea Day Caribbean Template V<br>Core Day 1Programming V<br>Core Day 1Programming V | UNLINKS<br>Not linked<br>Not linked<br>Not linked |

### **13** All templates will be applied to the sailing as shown below

| ARRIVAL | DEPARTURE | TEMPLATES                       | ACTIONS |
|---------|-----------|---------------------------------|---------|
|         |           | <b>% Events % Venue</b> % Print |         |
| 09:00am | 08:00pm   | Sevents Sevence Sevence Print   |         |
| 07:00am |           | & Events & Venue & Print        |         |
|         | 05:00pm   | % Events % Venue % Print        |         |
|         |           | & Events & Venue & Print        |         |
| 11:00am | 07:00pm   | Sevents Sevence Sevence Print   |         |
|         |           | Sevents Sevence Sevence Print   |         |
| 10:00am | 04:00pm   | & Events & Venue & Print        |         |
| 07:00am |           | & Events & Venue & Print        |         |
|         | 07:00pm   | - Events - Venue - Print        |         |